1. Disable "password complexity requirements" from Group Policy Object Editor.

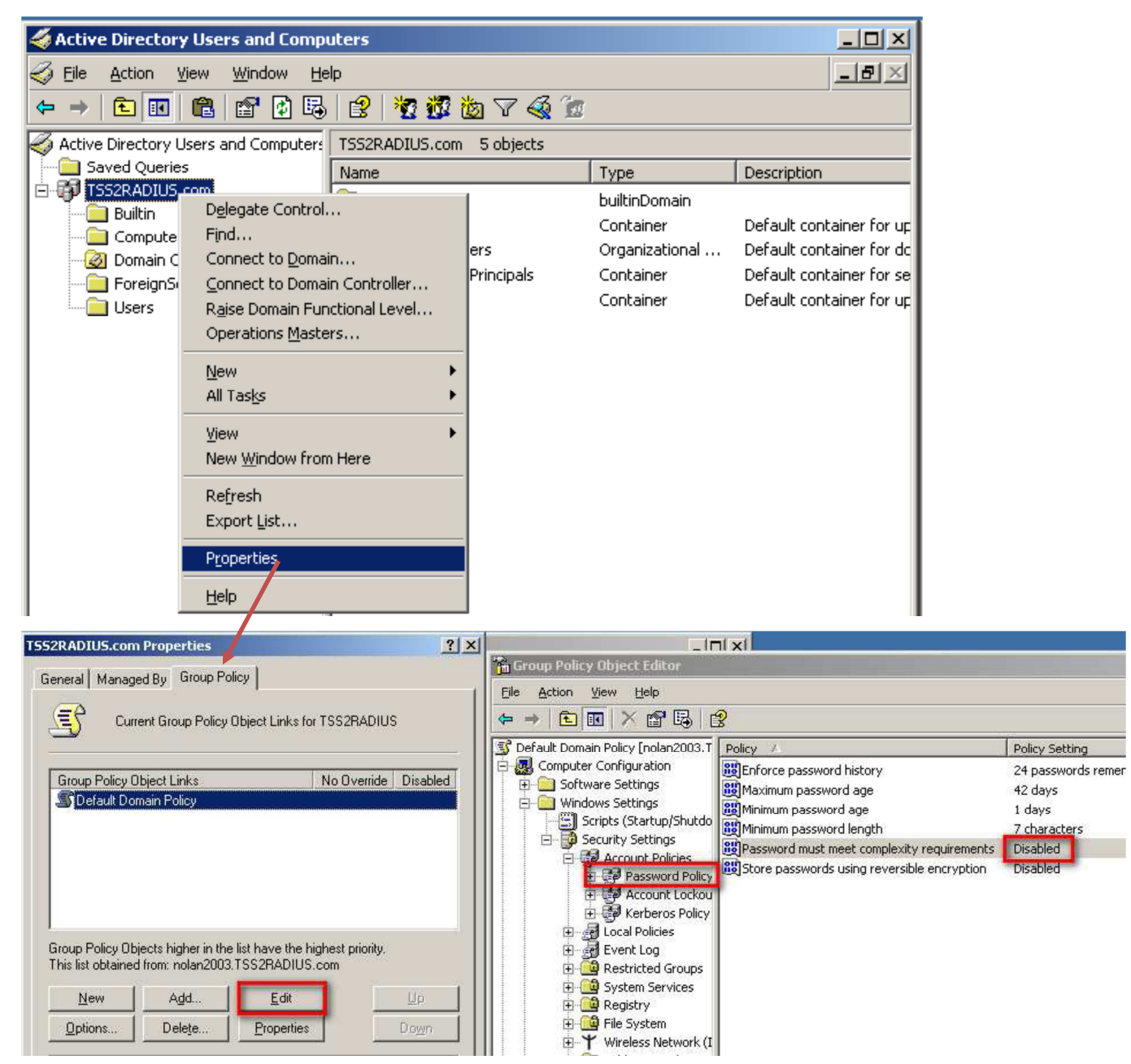

## 2. Create users

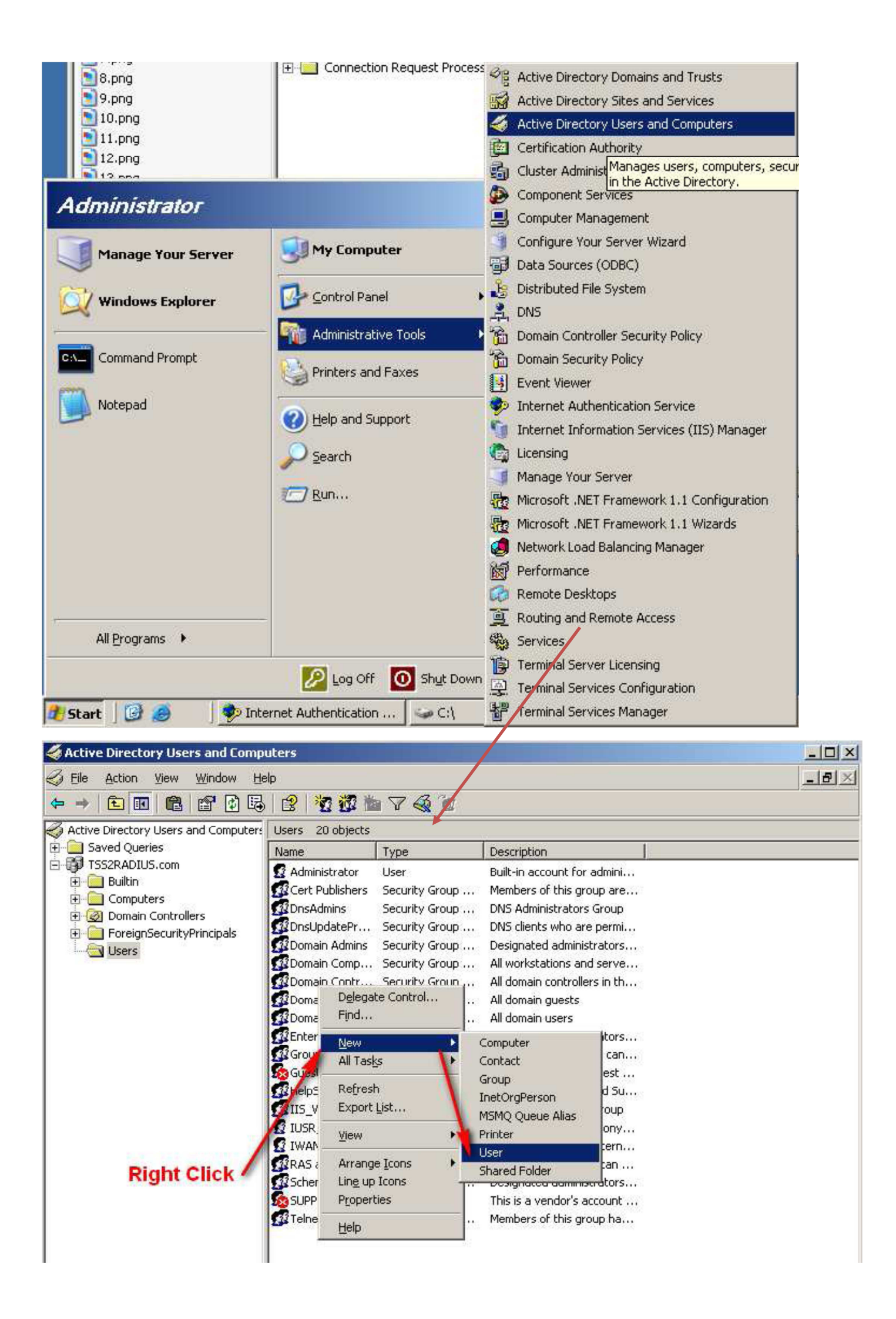

3. Create new user for WPA/WPA2-EAP. Just input username and password as what you want.

| New Object - User              |                                      | × |
|--------------------------------|--------------------------------------|---|
| Create in:                     | TSS2RADIUS.com/Users                 |   |
| <u>F</u> irst name:            | olan <u>I</u> nitials:               |   |
| Last name:                     | uyang                                |   |
| Full n <u>a</u> me:            | olan ouyang                          |   |
| User logon name:               |                                      |   |
| nolan                          | @TSS2RADIUS.com                      |   |
| User logon name (pre- <u>W</u> | (indows 2000):                       |   |
| TSS2RADIUS\                    | nolan                                |   |
|                                |                                      |   |
|                                | < <u>B</u> ack <u>N</u> ext > Cancel |   |

| New Object - User                       | ×     |
|-----------------------------------------|-------|
| Create in: TSS2RADIUS.com/Users         |       |
| Password:                               |       |
| Confirm password:                       |       |
| User must change password at next logon |       |
| User cannot change password             |       |
| Password never expires                  |       |
| Account is disabled                     |       |
|                                         |       |
|                                         |       |
|                                         |       |
| < <u>B</u> ack <u>N</u> ext > C         | ancel |

c. Setup the remote access permission as "Allow access"

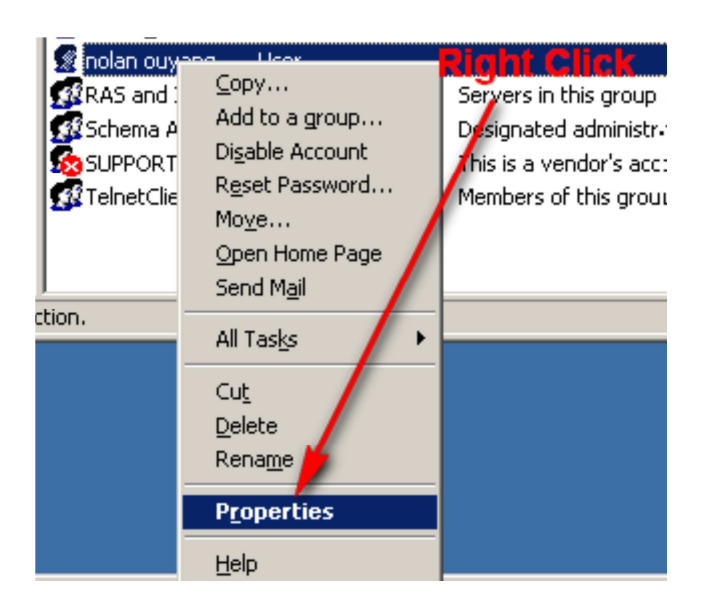

|                                          |                      | <u> </u>     |
|------------------------------------------|----------------------|--------------|
| Remote control Terminal Se               | ervices Profile      | COM+         |
| eneral Address Account Profi             | ile Telephones       | Organization |
| Member Of Dial-in                        | Environment          | Sessions     |
| Remote Access Permission (Dial-in or VF  | PN)                  |              |
|                                          |                      |              |
|                                          |                      |              |
| Ueny access                              |                      |              |
| Control access through Remote Acce       | ess <u>Policy</u>    |              |
| Verify Caller-ID:                        |                      |              |
|                                          | 1                    |              |
|                                          |                      |              |
| No Lallback                              |                      |              |
| Set by Caller (Routing and Remote A      | Access Service only) |              |
| Always Callback to:                      |                      |              |
|                                          |                      |              |
| Assign a Static IP Address               |                      |              |
| Apply Static <u>B</u> outes              |                      |              |
| Define routes to enable for this Dial.in |                      |              |
| connection.                              | Static Hou           | ies          |
|                                          |                      |              |
|                                          |                      |              |
|                                          |                      |              |

- 4. Create one Remote Access Policy for WPA/WPA2-EAP Authentication.
- a. Input Policy name as what you want.

| 🐤 Internet Authenticatio      | on Service                 |          |                                             | _     |  |
|-------------------------------|----------------------------|----------|---------------------------------------------|-------|--|
| <u>File Action View H</u> elp | p                          |          |                                             |       |  |
| ← →   🔁 💽 🔮                   | a 🕄                        | 8-1      | <b>b</b>                                    |       |  |
| 🐤 Internet Authentication S   | Service (Local)            | <b>F</b> | K<br>ame                                    | Order |  |
| 🗄 🚞 RADIUS Clients            |                            | S        | Connections to Microsoft Routing and Remote | 1     |  |
| 🗄 📄 Remote Access Loggi       | ing                        | Ī        | Connections to other access servers         | 2     |  |
| 🕀 🌱 Remote Access Polici      | New Remote Access Policy   |          | 1                                           |       |  |
|                               | New Kelliete Access Lolley |          |                                             |       |  |
|                               | New                        | •        |                                             |       |  |
|                               | ⊻iew                       | •        |                                             |       |  |
|                               | Refresh                    |          |                                             |       |  |
|                               | Export <u>L</u> ist        |          |                                             |       |  |
|                               | Help                       |          |                                             |       |  |
|                               |                            |          | -                                           |       |  |

| New Remote Access Policy Wizard                                                                           |
|----------------------------------------------------------------------------------------------------|
| Policy Configuration Method<br>The wizard can create a typical policy, or you can create a custom policy. |
| How do you want to set up this policy?                                                                    |
| Set up a custom policy                                                                                    |
| Type a name that describes this policy.                                                                   |
| Policy name: EAP<br>Example: Authenticate all VPN connections.                                            |
| < <u>B</u> ack <u>N</u> ext > Cancel                                                                      |

## 5. Add Policy Conditions

a."NAS-IP-Address". And configure NAS- IP-Address as DWS-4000's IP address.

| w Remote Access Po                                          | plicy Wizard                                                         |
|-------------------------------------------------------------|----------------------------------------------------------------------|
| Policy Conditions<br>To be authenticat                      | ed, connection requests must match the conditions you specify.       |
| Specify the condit<br>access.<br><u>P</u> olicy conditions: | ions that connection requests must match to be granted or denied     |
|                                                             | NAS-IP-Address                                                       |
|                                                             | <u>Lype a word or a wild card (for example, abc.*):</u>              |
|                                                             | 172.16.4.230                                                         |
|                                                             |                                                                      |
|                                                             | OK Cancel                                                            |
| A <u>d</u> d                                                | Edit                                                                 |
|                                                             |                                                                      |
|                                                             | < <u>B</u> ack <u>N</u> ext> Cancel                                  |
|                                                             |                                                                      |
| v Remote Access Po                                          | licy Wizard                                                          |
| Permissions<br>A remote access p<br>specified condition     | iolicy can either grant or deny access to users who match the<br>is. |
|                                                             |                                                                      |
| C Deputremote act                                           | est matches the specified conditions:                                |
| Grant remote act                                            |                                                                      |
|                                                             |                                                                      |
|                                                             |                                                                      |
|                                                             |                                                                      |
|                                                             |                                                                      |
|                                                             |                                                                      |
|                                                             |                                                                      |
|                                                             |                                                                      |
|                                                             |                                                                      |
|                                                             |                                                                      |

6. Edit Authentication methods and grant remote access permission.

|                                                                                   | Edit Dial-in Profile                                                   |                             |                     | <u>?×</u> |  |
|-----------------------------------------------------------------------------------|------------------------------------------------------------------------|-----------------------------|---------------------|-----------|--|
| New Remote Access Policy Wizard                                                   | Dial-in Constraints                                                    | IP                          | Multilink           |           |  |
| Profile                                                                           | Authentication                                                         | Encryption                  | Advanced            | - į i     |  |
| You can make changes to the profile                                               | Select the authentication m                                            | nethods you want to allow   | for this connection | .         |  |
| A profile is a collection of settings app<br>authenticated. To review or change I | EAP Methods                                                            |                             |                     |           |  |
|                                                                                   | Microsoft Encrypted Authentication version 2 (MS-CHAP v2)              |                             |                     |           |  |
|                                                                                   | 🔽 User can <u>c</u> har                                                | nge password after it has e | expired             |           |  |
| Edit Profile                                                                      | Microsoft Encrypted Authentication (MS-CHAP)                           |                             |                     |           |  |
|                                                                                   | User can change password after it has expired                          |                             |                     |           |  |
|                                                                                   | Encrypted authentication (CHAP)                                        |                             |                     |           |  |
|                                                                                   | Unencrypted authen                                                     | tication (PAP, SPAP)        |                     |           |  |
|                                                                                   | Unauthenticated access                                                 |                             |                     | - 11      |  |
|                                                                                   | Allow clients to connect without negotiating an authentication method. |                             |                     |           |  |
|                                                                                   |                                                                        |                             |                     |           |  |
|                                                                                   |                                                                        | OK Ca                       | ncel                | ly        |  |

| Edit Dial-in Profile                                                                                                    | Select EAP Providers                                                                                               | <u>? X</u>              |
|----------------------------------------------------------------------------------------------------|----------------------------------------------------------------------------------------------------|-------------------------|
| Dial-in Constraints IP Multilink<br>Authentication Encryption Advanced                                                                                                    | EAP types are negotiated in the order in which they are listed.                                                    |                         |
| Select the authentication methods you want to allow for this connection.          EAP Methods         Image: Microsoft Encrypted Authentication version 2 (MS-CHAP v2)         Image: User can ghange password after it has expired         Image: Microsoft Encrypted Authentication (MS-CHAP) |                                                                                                    | ve ∐p<br>≥ <u>D</u> own |
| <ul> <li>User can change password after it has expired</li> <li>Encrypted authentication (CHAP)</li> </ul>                                                                                                    | Add Edit Eemove OK Ca                                                                                              | incel                   |
| <ul> <li>Unencrypted authentication (PAP, SPAP)</li> <li>Unauthenticated access</li> <li>Allow clients to connect without negotiating an authentication method.</li> </ul>                                                                                                    | Add EAP ? X<br>Authentication methods:<br>Smart Card or other certificate<br>Protected EAP (PEAP)<br>MD5-Challenge |                         |
| OK Cancel Apply                                                                                                    |                                                                                                    |                         |
|                                                                                                    | OK Cancel                                                                                                    |                         |
|                                                                                                    |                                                                                                    |                         |

Complete the remote policy configuration.

## 7. Add the connection request policies

| Policy Configuration Method<br>You can set up a typical policy or a custom policy.<br>What kind of policy do you want to set up?<br>A gystical policy for a common scenario<br>A gustom policy<br>Type a name that describes this policy.<br>Policy name: EAP<br>Example: Authenticate all requests on this server<br>Xeac Next> Cancel<br>Xeac Next> Cancel<br>Xeac | nection Reques                                | st Policy Wizard                       |                          |                 |         |
|----------------------------------------------------------------------------------------------------|-----------------------------------------------|----------------------------------------|--------------------------|-----------------|---------|
| What kind of policy do you want to set up?         A typical policy for a common scenario         A gustom policy         Type a name that describes this policy.         Policy name:         EAP         Example: Authenticate all requests on this server         < Back                                                                                                    | <b>:y Configuratior</b><br>You can set up a ए | n Method<br>typical policy or a custon | ו policy.                |                 | Er.     |
| <ul> <li>A typical policy for a common scenario</li> <li>A gustom policy</li> <li>Type a name that describes this policy.</li> <li>Policy name: EAP</li> <li>Example: Authenticate all requests on this server</li> </ul> <b>v Connection Request Policy Wizard Policy Conditions</b> To be processed using this policy, connection requests must match the conditions you specify. Specify the conditions that connection requests must match the conditions <b>Specify the conditions that connection requests must match the conditions Specify the conditions that connection requests must match the conditions Specify the conditions that connection requests must match. Policy conditions: Specify the conditions that connection requests must match. Policy e a word or a wild card (for example, abc.</b> "): <b>Type a word or a wild card (for example, abc.</b> "):                                                                                                    | Vhat kind of policy                           | y do you want to set up?               | <b>)</b>                 |                 |         |
| If A gustom policy   Type a name that describes this policy.   Policy name:   EAP   Example: Authenticate all requests on this server     Image: Authenticate all requests on this server     Image: Authenticate all requests must match the conditions     Image: Authenticate all requests must match.        Image: Authenticate all requests must match.        Image: Authenticate all requests must match.        Image: Authenticate all requests must match.           Image: Authenticate all requests must match.        Image: Authenticate all requests must match.                                                                                                    | C A typical polic                             | icy for a common scenar                | io                       |                 |         |
| Type a name that describes this policy.         Policy name:       EAP         Example: Authenticate all requests on this server         < Back                                                                                                    | • A <u>c</u> ustom pol                        | licy                                   |                          |                 |         |
| Policy name:       EAP         Example: Authenticate all requests on this server         < Back                                                                                                    | ype a name that c                             | describes this policy.                 |                          |                 |         |
| Example: Authenticate all requests on this server          < Back                                                                                                    | olicy name: EA                                | ١P                                     |                          |                 |         |
| < Back                                                                                                    | Exa                                           | ample: Authenticate all re             | equests on this ser      | ver             |         |
| W Connection Request Policy Wizard  Policy Conditions To be processed using this policy, connection requests must match the conditions you specify.  Specify the conditions that connection requests must match. Policy conditions:    Policy conditions    Specify the conditions that connection requests must match. Policy conditions:   YMAS-IP-Address   Ywpe a word or a wild card (for example, abc.*):   172.16.4.230                                                                                                    |                                               |                                        | < <u>B</u> ack           | <u>N</u> ext >  | Cancel  |
| To be processed using this policy, connection requests must match the conditions you specify.  Specify the conditions that connection requests must match. Policy conditions:           Policy conditions:         Image: transformed by the condition of the condition of the condition                                                                                                    | nection Reques                                | st Policy Wizard                       |                          |                 |         |
| Specify the conditions that connection requests must match. Policy conditions:           MAS-IP-Address       Add         Type a word or a wild card (for example, abc.*):       172.16.4.230                                                                                                    | i o be processed u<br>iou specify.            | using this policy, connec              | tion requests must       | match the condi | tions 🞸 |
| Policy conditions:                                                                                                    | cify the conditions                           | that connection reques                 | ts must match.           |                 |         |
| NAS-IP-Address     ? ×       Iype a word or a wild card (for example, abc.*):     ?       172.16.4.230     ?                                                                                                    | y conditions:                                 |                                        |                          |                 |         |
| Type a word or a wild card (for example, abc.*):       172.16.4.230                                                                                                    | NAS_ID_0dd                                    | trace                                  |                          |                 |         |
| 172.16.4.230                                                                                                    | Ture survey                                   | n css                                  | anla aha <sup>x</sup> ìr |                 |         |
|                                                                                                    | 172.16.4.2                                    | 230                                    | пріе, авс. ј.            |                 |         |
|                                                                                                    | 1                                             |                                        |                          |                 |         |
|                                                                                                    |                                               |                                        |                          |                 | _       |
| OK Cancel                                                                                                    |                                               |                                        | OK                       | Cance           |         |
|                                                                                                    |                                               |                                        |                          |                 |         |
|                                                                                                    |                                               |                                        |                          |                 |         |

8. Add the NAS-Identifier for Connection Request Policies and the same fill into the MAC address of the DWS Switch then click the next the all the way through.

\_ \_